## SAMFUNDSVIDENSKAB | **\* SYDDANSK**UNIVERSITET.**DK**

## **Reviewing the SafeAssign report.**

The assignments that students have handed in at the mandatory exams are transferred to SafeAssign by the administrative unit. If the assignments are made in the context of teaching, the teacher must transfer them to SafeAssign himself if they are to be checked for plagiarism (Please see separate instructions).

- 1. Log into Blackboard.
- 2. Select the current course.
- 3. Choose "Control Panel" -> "Course Tools" -> "SafeAssign".
- 4. Choose "Direct Submit".

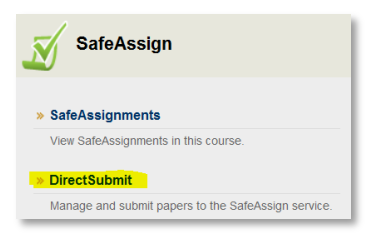

5. Choose "Shared", and select the right folder.

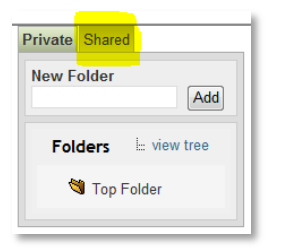

6. When SafeAssign has scanned through the assignments, there will be a "matching percentage" and a check mark in the field "SA (SafeAssign) Report" for each assignment.

| 4 Papers         |               |      |          |              |                               |  |  |  |
|------------------|---------------|------|----------|--------------|-------------------------------|--|--|--|
| X Delete Checked |               |      |          |              |                               |  |  |  |
|                  | Filename      | File | Matching | SA<br>Report | Submitted                     |  |  |  |
|                  | imad10.pdf    | Ŧ    | 100%     | ø            | Fri, Mar 30 2012, 12:32<br>PM |  |  |  |
|                  | mpal10.pdf    | Ŧ    | 100%     | ø            | Fri, Mar 30 2012, 12:32<br>PM |  |  |  |
|                  | obys11.pdf    | Ŧ    | 0%       | ø            | Fri, Mar 30 2012, 12:32<br>PM |  |  |  |
|                  | tnie11.pdf    | Ŧ    | 68%      | ø            | Fri, Mar 30 2012, 12:32<br>PM |  |  |  |
| ×D               | elete Checked |      |          |              |                               |  |  |  |

The assignments with the highest scores are of course those of the greatest interest.

If you want to see the full report for an assignment click on ~  $I\!\!I$  sign.

- 7. "Filename" identifies who's handed in the assignment. Depending on the hand-in mode chosen in Blackboard it will list username, CPR or exam number,
- 8. In the shown example 68 % of the assignment is found on the Internet.
  - a. SafeAssign lists two webpages where text from the assignment is copied from: da.lipsum.com and umbahj.jcdhotel.dk, show as 1 og 2.
  - b. If you want to disregard one of the websites, put a check mark next to it, and select "Reprocess the paper without the selected sources"
- 9. To save the report click "Save report til disk" in the upper right corner.

| Paper Information                                                                                                    |                                                                                                    |                                                                                                    |                      |                    |
|----------------------------------------------------------------------------------------------------|----------------------------------------------------------------------------------------------------|----------------------------------------------------------------------------------------------------|----------------------|--------------------|
| Owner: DEMO MASTER E06                                                                                                    | Folder:                                                                                                    | Top Folder                                                                                                    | Save report to disk: |                    |
| Filename: tnie11.pdf                                                                                                    | Submitted:                                                                                                    | Fri, Mar 30 2012, 12:32 PM                                                                                                    | Print version:       | <u></u>            |
| Matching: 68%                                                                                                    | Paper ID:                                                                                                    | 45546834                                                                                                    | Direct link          | $\bigtriangledown$ |
|                                                                                                    |                                                                                                    |                                                                                                    |                      |                    |
| Suspected Sources                                                                                                    |                                                                                                    |                                                                                                    |                      |                    |
| Click on a source to view the original, or click on the                                                                                                    | e magnifying glass                                                                                                    | to see the source highlighted in the tex                                                                                                    | t below.             |                    |
| Highlight All                                                                                                    |                                                                                                    |                                                                                                    |                      |                    |
| 🕦 🗖 http://da.lipsum.com/ 🖉                                                                                                    |                                                                                                    |                                                                                                    |                      |                    |
| 2 🗖 http://umbahj.jcdhotel.dk/ 🖉                                                                                                    |                                                                                                    |                                                                                                    |                      |                    |
| Be-process the paper without the selected sources                                                                                                    |                                                                                                    |                                                                                                    |                      |                    |
|                                                                                                    |                                                                                                    |                                                                                                    |                      |                    |
| · · · · · · · · · · · · · · · · · · ·                                                                                                    |                                                                                                    |                                                                                                    |                      |                    |
| <u> </u>                                                                                                    |                                                                                                    |                                                                                                    |                      |                    |
| Paper Text                                                                                                    |                                                                                                    |                                                                                                    |                      |                    |
| Paper Text                                                                                                    |                                                                                                    |                                                                                                    |                      |                    |
| Paper Text                                                                                                    |                                                                                                    |                                                                                                    |                      |                    |
| Paper Text Lorem Ipsum                                                                                                    | roorafiindustrien Lo                                                                                                    | rem Insum har været standard fyldtekst                                                                                                    |                      |                    |
| Paper Text<br>Lorem Ipsum<br>1 Lorem Ipsum er ganske enkelt fyldtekst fra print- og typ                                                                                                    | rpografiindustrien. Lo                                                                                                  | rem Ipsum har været standard fyldtekst                                                                                                    |                      |                    |
| Paper Text Lorem Ipsum Dorem Ipsum Lorem Ipsum er ganske enkelt fyldtekst fra print- og tyg siden 1500-tallet, hvor en ukendt trykker sammensatte en t                                                                                                    | rpografiindustrien. <b>Lo</b><br>tilfældig spalte for at                                                                | rem Ipsum har været standard fyldtekst<br>trykke en bog til sammenligning af                                                                                                    |                      |                    |
| Paper Text Lorem Ipsum  Corem Ipsum  Lorem Ipsum er ganske enkelt fyldtekst fra print- og tyg siden 1500-tallet, hvor en ukendt trykker sammensatte en i forskellige skrifttyper. Lorem Ipsum har ikke alene overlevet                                                                                                    | rpografiindustrien. <b>Lo</b><br>tilfældig spalte for at<br>t fem århundreder, n                                        | rem Ipsum har været standard fyldtekst<br>trykke en bog til sammenligning af<br>ien har også vundet indpas i elektronisk                                                                               |                      |                    |
| Paper Text Lorem Ipsum  Corem Ipsum  Lorem Ipsum er ganske enkelt fyldtekst fra print- og tyg siden 1500-tallet, hvor en ukendt trykker sammensatte en i forskellige skrifttyper. Lorem Ipsum har ikke alene overlevet                                                                                                    | rpografiindustrien. <b>Lo</b><br>tilfældig spalte for at<br>t fem århundreder, n                                        | rem Ipsum har været standard fyldtekst<br>trykke en bog til sammenligning af<br>ien har også vundet indpas i elektronisk                                                                               |                      |                    |
| Paper Text Lorem Ipsum  Corem Ipsum  Lorem Ipsum er ganske enkelt fyldtekst fra print- og typ siden 1500-tallet, hvor en ukendt trykker sammensatte en i forskellige skrifttyper. Lorem Ipsum har ikke alene overlevet typografi uden væsentlige ændringer. Sætningen blev gjord                                                          | rpografiindustrien. Lo<br>tilfældig spalte for at<br>t fem århundreder, n<br>dt kendt i 1960'erne                       | rem Ipsum har været standard fyldtekst<br>trykke en bog til sammenligning af<br>ien har også vundet indpas i elektronisk<br>med lanceringen af Letraset-ark, som                                       |                      |                    |
| Paper Text Lorem Ipsum  Lorem Ipsum  Lorem Ipsum er ganske enkelt fyldtekst fra print- og typ siden 1500-tallet, hvor en ukendt trykker sammensatte en i forskellige skrifttyper. Lorem Ipsum har ikke alene overlevet typografi uden væsentlige ændringer. Sætningen blev gjord indeholdt afsnit med Lorem Ipsum, og senere med layoutpr | rpografiindustrien. Lo<br>tilfældig spalte for at<br>t fem århundreder, n<br>dt kendt i 1960'erne<br>rogrammer som Aldu | rem Ipsum har været standard fyldtekst<br>trykke en bog til sammenligning af<br>ien har også vundet indpas i elektronisk<br>med lanceringen af Letraset-ark, som<br>s PageMaker, som også indeholdt en |                      |                    |
| Paper Text Lorem Ipsum Lorem Ipsum Lorem Ipsum er ganske enkelt fyldtekst fra print- og typ siden 1500-tallet, hvor en ukendt trykker sammensatte en i forskellige skrifttyper. Lorem Ipsum har ikke alene overlevet typografi uden væsentlige ændringer. Sætningen blev gjord indeholdt afsnit med Lorem Ipsum, og senere med layoutpr   | rpografiindustrien. Lo<br>tilfældig spalte for at<br>t fem århundreder, n<br>dt kendt i 1960'erne<br>rogrammer som Aldu | rem Ipsum har været standard fyldtekst<br>trykke en bog til sammenligning af<br>ien har også vundet indpas i elektronisk<br>med lanceringen af Letraset-ark, som<br>s PageMaker, som også indeholdt en |                      |                    |

## In cases of suspected plagiarism.

Please read the procedure "Sagsgang ved overtrædelse af regler om eksamenssnyd" (unfortunately only in Danish at the moment) on SDUnet.dk and contact your head of studies.

## Please note.

- SafeAssign can be sluggish when switching from page to page. •
- Unfortunately it is not possible to sort the assignments, so that it lists the assignments with the • highest matching percentage list from the top.
- SDU is currently looking at alternative plagiarism systems.